1. Log into your HCS Launchpad with your usual credentials:

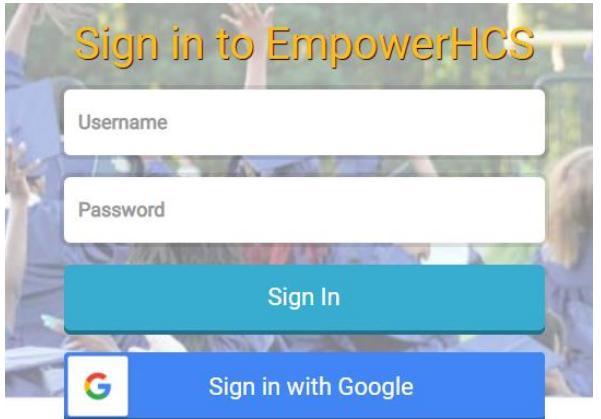

2. Find the Infinite Campus app and click on it:

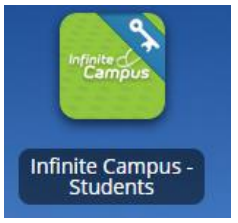

3. On the left hand side, click on "Grades"

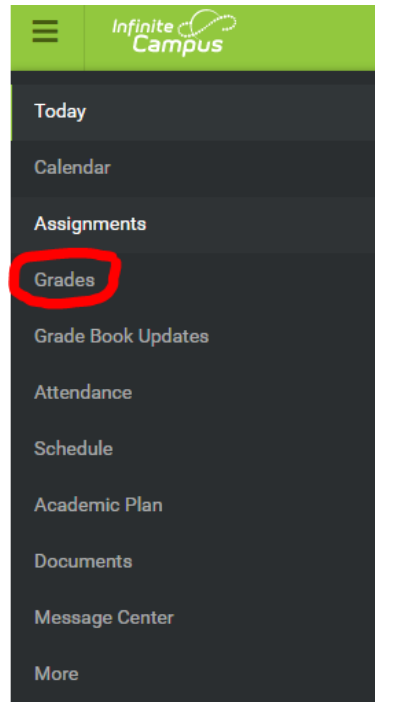

4. At the top, click on "T2" since this is the term teachers are saving your grades to:

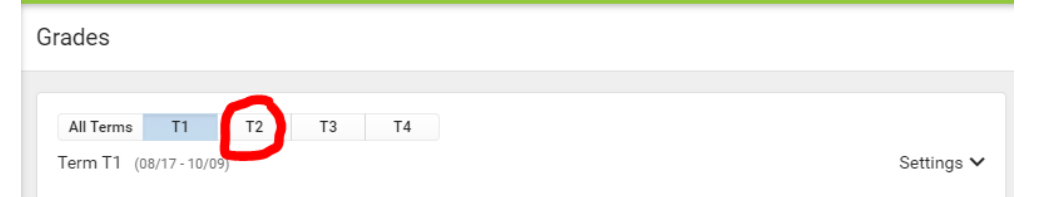

5. Click on "Cumulative Grade" for the course in which you wish to look at your current:

| Intro to Business & Tech A | - |
|----------------------------|---|
| Conduct                    |   |
| 4-1/2 Week Average         |   |
| Cumulative Grade           | > |
| Course Final Average       | > |
| EOCT/Exam                  |   |
| Term Average               |   |

6. You can then click on "Assessment Tasks" and/or "Practice Work" to see a list of all assignments currently in that class's gradebook. Note, some teachers put assignments out there prior to them being due, so pay attention to the due dates.

| (T2) Cumulative Grade          |   |
|--------------------------------|---|
| Assessment Tasks<br>Weight: 40 | + |
| Practice Work<br>Weight: 40    | + |

7. Pay attention to any assignments with the "MISSING" icon beside them. Make sure you are making note of what they are, when they were due, and reaching out to those teachers to ensure you don't miss your two week window of time to turn in late work before it stays a 0!

| (T2) Cumulative Grade                               |                 |         | 47<br>(46.5%)<br>In-progress |
|-----------------------------------------------------|-----------------|---------|------------------------------|
| Practice Work<br>Weight: 40                         |                 |         | (46.5%) —                    |
| Motion graphs and speed edpuzzle<br>Multiplier: 0.5 | Due: 08/28/2020 |         | 93/100 (93%) >               |
| Get to Know Me<br>Multiplier: 0.5                   | Due: 08/21/2020 | MISSING | 0/100 (0%) >                 |